## Registrera personlig autentiseringsinformation för människoansikte

Om man registrerar ansiktet på en person i förväg kan man med hjälp av funktionen för spårning av ansikte automatiskt justera fokus och ljusstyrka. Upp till sex ansikten, med namn och prioritet, kan registreras. Man bör i förväg registrera ansikten som ofta spelas in med kameran.

1 Välj video- eller stillbildsläge.

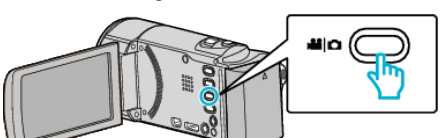

- Video- eller stillbildslägesikonen visas.
- 2 Tryck på "MENU".

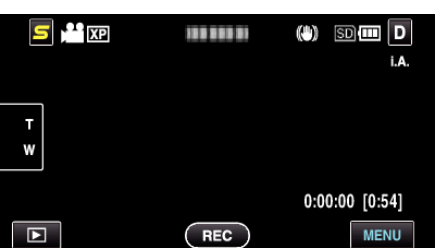

3 Tryck på "ANSIKTSREGISTRERING".

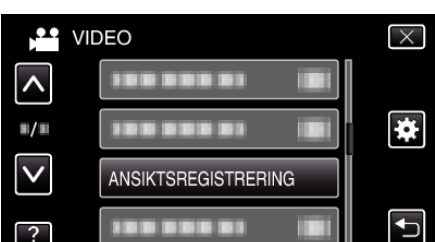

- Tryck på 
  A eller 
  för att gå uppåt eller nedåt till fler alternativ.
- Tryck på × för att stänga menyn.
- Tryck på 🗂 för att återgå till föregående skärm.
- 4 Tryck på "REG. NYTT ANSIKTE".

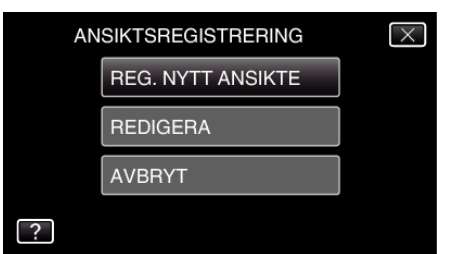

5 Rikta kameran mot det mänskliga objektet.

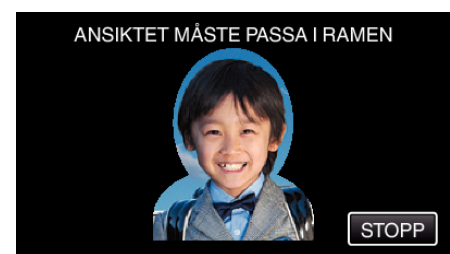

- Informationen samlas in innan inspelning med ansiktsregistrering. Ramen blinkar medan informationen samlas in.
- Justera för att passa in ansiktet i ramen medan den blinkar. Ramen slutar att blinka och lyses upp när insamlingen av information slutförts.
- Tryck på "STOPP" för att avbryta registreringen. När "AVBRYT ANSIKTSIGENKÄNNING?" visas trycker man på "JA" för att återgå till normalt inspelningsläge.

5 Tryck på "INSP." och spela in ansiktet framifrån.

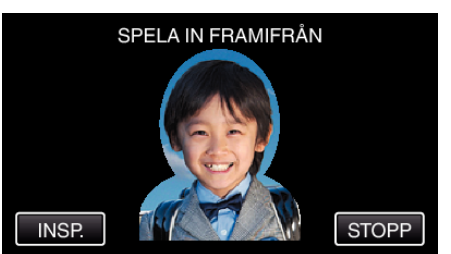

- Ett ansikte fångas för att användas på indexskärmen för ansiktsregistrering.
- Utöver att trycka på "INSP." kan man spela in genom att trycka in knappen SNAPSHOT helt.
- En signal ljuder när inspelningen slutförts.
- Tryck på "STOPP" för att avbryta registreringen. När "AVBRYT ANSIKTSIGENKÄNNING?" visas trycker man på "JA" för att återgå till normalt inspelningsläge.
- 7 Tryck på "JA" för att fortsätta spela in.

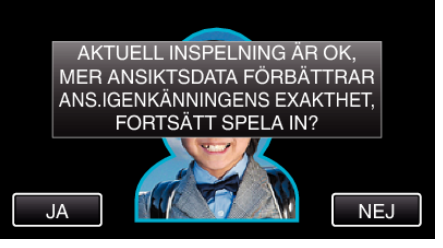

- För att fortsätta samla in information om ansikten i riktningen upp, ner, höger och vänster ska man trycka på "JA". Man bör fortsätta inspelningen för att öka precisionen för ansiktsigenkänning.
- Tryck på "NEJ" för att avsluta inspelningen för ansiktsregistrering. Gå till steg 10.
- 8 Vrid sakta ansiktet i de fyra riktningarna för att registrera ansiktsinformationen.

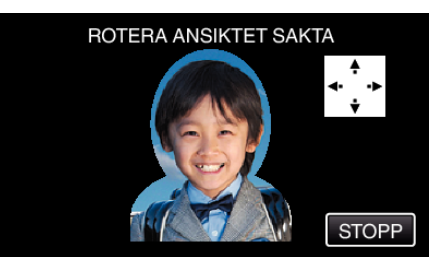

- Vrid sakta huvudet samtidigt som du tittar mot kameran. En signal ljuder när inspelningen slutförts för varje riktning. (Totalt 4 gånger.) Upprepa steget tills inspelningen (registreringen) slutförts för alla riktningar.
- Registreringen av de fyra riktningarna fungerar inte alltid, beroende på inspelningsmiljön. I sådant fall ska man trycka på "STOPP" för att avbryta inspelningen, sedan trycka på "NEJ" och gå till steg 10.
- Om ansiktet inte kan kännas igen korrekt vid inspelning ska man registrera ansiktet igen.
- 9 Titta mot kameran och le.

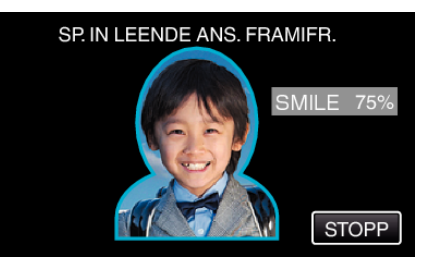

- Inspelningen startar automatiskt. Använd värdet i % för leende som referens och le tills värdet är så högt som möjligt.
- En signal ljuder när inspelningen slutförts.
- För att avbryta inspelningen av ett leende ansikte och ange ett namn trycker man på "STOPP", varefter man trycker på "NEJ" och går till steg 10.

## Inspelning

10 Tryck på "OK".

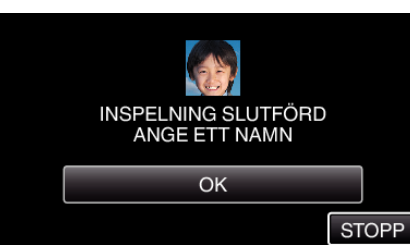

- Genom att trycka på "OK" registrerar man det inspelade ansiktet och skärmen för namninförande visas.
- Tryck på "STOPP" för att avbryta registreringen. När "AVBRYT ANSIKTSIGENKÄNNING?" visas trycker man på "JA" för att återgå till normalt inspelningsläge.
- 11 Tryck på skärmens tangentbord för att ange ett namn och tryck sedan på "REG.".

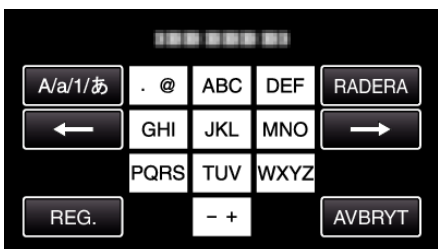

- Tryck på "RADERA" för att radera ett tecken.
- Tryck på "AVBRYT" för att stänga.
- Tryck på "A/a/1" för att välja tecken bland versaler, gemener och siffror.
- Tryck på ← eller → för att gå ett steg till vänster eller höger.
- Man kan ange upp till åtta tecken.
- Hur man skriver in tecken Exempel: För att skriva in "KEN" Tryck på "JKL" 2 gånger; → Tryck på "DEF" 2 gånger; → Tryck på "MNO" 2 gånger;
- 12 Tryck på den nivå av prioritet som önskas och tryck sedan på "REG.".

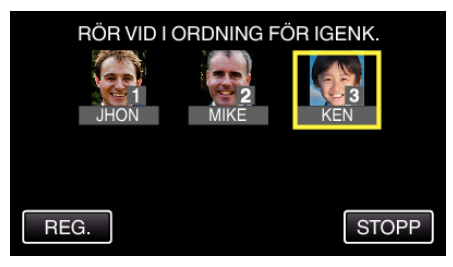

- Vid registrering används den sista siffran som prioritetsvärde. Vid ansiktsigenkänning kommer det objekt med högst prioritet (lägst nummer) att kännas igen.
- Man kan ändra prioritetsvärdet för ett objekt genom att trycka på siffran.

Exempel: Klicka på siffran 1 för att ändra prioritetsvärdet från 3 till 1. Prioritetsvärdet för det registrerade objektet blir 1 medan ursprungligt nummer 1 och senare siffror halkar ner en plats. (I detta exemplet blir den ursprungliga nummer 1 nummer 2, och den ursprungliga nummer 2 blir nummer 3.)

 När man trycker på "REG." visas skärmen för slutförande av registrering.

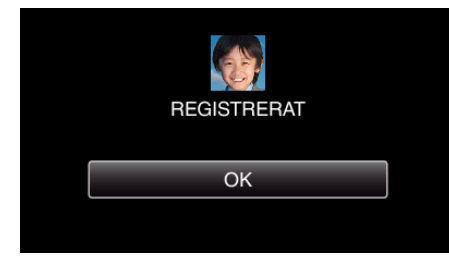

- Tryck på "OK" för att slutföra registreringen.
- Man kan redigera registrerad ansiktsinformation i "REDIGERA".

## ANMÄRKNING : -

- Eventuellt kan inte ansikten registreras korrekt i följande fall:
   när ansiktet är för litet eller för stort i förhållande till ramen
  - när det är för mörkt eller för ljust
  - när ansiktet är horisontellt eller vinklat
  - när en del av ansiktet är dolt
  - när det finns flera ansikten i bild
- För att öka precisionen vid ansiktsigenkänning ska man endast ha ett ansikte i bilden och göra registreringen en ljus miljö.
- Eventuellt kan inte ansikten kännas igen korrekt, beorende på inspelningsförhållanden och -miljö. I sådant fall ska man registrera ansiktet igen.
- Eventuellt kan inte ansikten kännas igen korrekt vid inspelning om nivån för ansiktsigenkänning är låg. I sådant fall ska man registrera ansiktet igen.
- Eventuellt fungerar inte funktionerna spårning av ansikte, sekundärfönster för ansikte och visning av namn korrekt, beroende på registrerade ansikten, inspelningsförhållanden (avstånd, vinkel, ljusstyrka etc.) och uttryck.
- Eventuellt fungerar inte funktionerna spårning av ansikte, sekundärfönster för ansikte och visning av namn korrekt för personer med liknande ansiktsdrag, som t.ex. syskon, föräldrar, barn o.s.v.